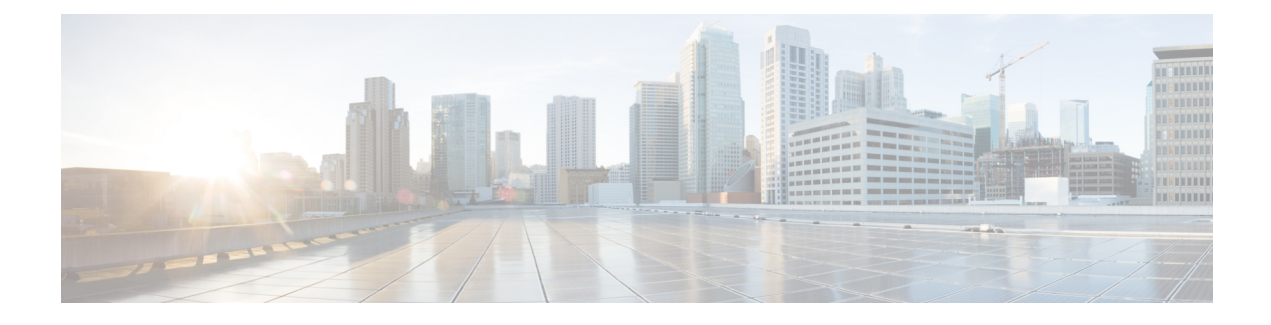

## **Basic Device Management**

- Information About Basic Device Management, on page 1
- Guidelines for Password Recovery, on page 1
- Changing the Device Hostname, on page 1
- Configuring the MOTD Banner, on page 2
- Configuring the Time Zone, on page 3
- Configuring Summer Time (Daylight Saving Time), on page 4
- Manually Setting the Device Clock, on page 5
- Setting the Clock Manager, on page 6
- Managing Users, on page 7
- Verifying the Device Configuration, on page 7
- Default Settings for Basic Device Parameters, on page 7
- Consistency Checker Commands, on page 8
- Multicast Consistency Checker, on page 9

### **Information About Basic Device Management**

This section provides information about basic device management.

### **Guidelines for Password Recovery**

Follow these guidelines to recover the password:

- You must be logged in as admin to change the admin password.
- For Cisco Nexus 36180YC-R chassis, press Ctrl-L to interrupt the boot process and get the >loader prompt.

### **Changing the Device Hostname**

You can change the device hostname displayed in the command prompt from the default (switch) to another character string.

#### **SUMMARY STEPS**

- **1**. configure terminal
- **2.** {**hostname** | **switchname**} *name*
- 3. exit
- 4. (Optional) copy running-config startup-config

#### **DETAILED STEPS**

|        | Command or Action                                                      | Purpose                                                                                           |  |
|--------|------------------------------------------------------------------------|---------------------------------------------------------------------------------------------------|--|
| Step 1 | configure terminal                                                     | Enters global configuration mode.                                                                 |  |
|        | Example:                                                               |                                                                                                   |  |
|        | <pre>switch# configure terminal switch(config)#</pre>                  |                                                                                                   |  |
| Step 2 | {hostname   switchname} name                                           | Changes the device hostname. The <i>name</i> argument is                                          |  |
|        | Example:                                                               | alphanumeric, case sensitive, and has a maximum length<br>of 32 characters. The default is switch |  |
|        | Using the <b>hostname</b> command:                                     | Note The switchname command performs the same                                                     |  |
|        | <pre>switch(config)# hostname Engineering1 Engineering1(config)#</pre> | function as the <b>hostname</b> command.                                                          |  |
|        | Using the <b>switchname</b> command:                                   |                                                                                                   |  |
|        | Engineering1(config)# switchname Engineering2<br>Engineering2(config)# |                                                                                                   |  |
| Step 3 | exit                                                                   | Exits global configuration mode.                                                                  |  |
|        | Example:                                                               |                                                                                                   |  |
|        | Engineering2(config)# exit<br>Engineering2#                            |                                                                                                   |  |
| Step 4 | (Optional) copy running-config startup-config                          | Copies the running configuration to the startup                                                   |  |
|        | Example:                                                               | configuration.                                                                                    |  |
|        | Engineering2# copy running-config startup-config                       |                                                                                                   |  |

### **Configuring the MOTD Banner**

You can configure the MOTD to display before the login prompt on the terminal when a user logs in. The MOTD banner has the following characteristics:

- Maximum of 80 characters per line
- Maximum of 40 lines

#### **SUMMARY STEPS**

- 1. configure terminal
- 2. banner motd delimiting-character message delimiting-character
- 3. exit

- 4. (Optional) show banner motd
- 5. (Optional) copy running-config startup-config

#### **DETAILED STEPS**

|        | Command or Action                                                              | Purpose                                                                                            |
|--------|--------------------------------------------------------------------------------|----------------------------------------------------------------------------------------------------|
| Step 1 | configure terminal                                                             | Enters global configuration mode.                                                                  |
|        | Example:                                                                       |                                                                                                    |
|        | <pre>switch# configure terminal switch(config)#</pre>                          |                                                                                                    |
| Step 2 | <b>banner motd</b> <i>delimiting-character message delimiting-character</i>    | Configures the MOTD banner. Do not use the <i>delimiting-character</i> in the <i>message</i> text. |
|        | Example:                                                                       | <b>Note</b> Do not use " or % as a delimiting character.                                           |
|        | <pre>switch(config)# banner motd #Welcome to the Switch# switch(config)#</pre> |                                                                                                    |
| Step 3 | exit                                                                           | Exits global configuration mode.                                                                   |
|        | Example:                                                                       |                                                                                                    |
|        | <pre>switch(config)# exit switch#</pre>                                        |                                                                                                    |
| Step 4 | (Optional) show banner motd                                                    | Displays the configured MOTD banner.                                                               |
|        | Example:                                                                       |                                                                                                    |
|        | switch# show banner motd                                                       |                                                                                                    |
| Step 5 | (Optional) copy running-config startup-config                                  | Copies the running configuration to the startup                                                    |
|        | Example:                                                                       | configuration.                                                                                     |
|        | <pre>switch# copy running-config startup-config</pre>                          |                                                                                                    |

## **Configuring the Time Zone**

You can configure the time zone to offset the device clock time from UTC.

#### **SUMMARY STEPS**

- 1. configure terminal
- 2. clock timezone zone-name offset-hours offset-minutes
- 3. exit
- 4. (Optional) show clock
- 5. (Optional) copy running-config startup-config

#### **DETAILED STEPS**

|        | Command or Action                                     | Purpose                                                                                                    |
|--------|-------------------------------------------------------|----------------------------------------------------------------------------------------------------|
| Step 1 | configure terminal                                    | Enters global configuration mode.                                                                                             |
|        | Example:                                              |                                                                                                    |
|        | <pre>switch# configure terminal switch(config)#</pre> |                                                                                                    |
| Step 2 | clock timezone zone-name offset-hours offset-minutes  | Configures the time zone. The <i>zone-name</i> argument is a                                                                  |
|        | Example:                                              | 3-character string for the time zone acronym (for example,<br>PST or EST) The <i>offset-hours</i> argument is the offset from |
|        | switch(config)# clock timezone EST -5 0               | the UTC and the range is from $-23$ to $23$ hours. The range for the <i>offset-minutes</i> argument is from 0 to 59 minutes.  |
| Step 3 | exit                                                  | Exits global configuration mode.                                                                                              |
|        | Example:                                              |                                                                                                    |
|        | <pre>switch(config)# exit switch#</pre>               |                                                                                                    |
| Step 4 | (Optional) show clock                                 | Displays the time and time zone.                                                                                              |
|        | Example:                                              |                                                                                                    |
|        | switch# show clock                                    |                                                                                                    |
| Step 5 | (Optional) copy running-config startup-config         | Copies the running configuration to the startup                                                                               |
|        | Example:                                              | configuration.                                                                                                    |
|        | <pre>switch# copy running-config startup-config</pre> |                                                                                                    |

## **Configuring Summer Time (Daylight Saving Time)**

You can configure when summer time, or daylight saving time, is in effect for the device and the offset in minutes.

#### **SUMMARY STEPS**

- 1. configure terminal
- **2. clock summer-time** *zone-name start-week start-day start-month start-time end-week end-day end-month end-time offset-minutes*
- 3. exit
- 4. (Optional) show clock detail
- 5. (Optional) copy running-config startup-config

#### **DETAILED STEPS**

|        | Command or Action  | Purpose                           |
|--------|--------------------|-----------------------------------|
| Step 1 | configure terminal | Enters global configuration mode. |
|        | Example:           |                                   |

|        | Command or Action                                                                                                    | Purpose                                                                                                    |
|--------|----------------------------------------------------------------------------------------------------|----------------------------------------------------------------------------------------------------|
|        | <pre>switch# configure terminal switch(config)#</pre>                                                                                                    |                                                                                                    |
| Step 2 | <pre>clock summer-time zone-name start-week start-day start-month start-time end-week end-day end-month end-time offset-minutes Example: switch(config)# clock summer-time PDT 1 Sunday March 02:00 1 Sunday November 02:00 60</pre> | Configures summer time or daylight saving time.                                                                                                    |
|        |                                                                                                    | The <i>zone-name</i> argument is a three character string for the time zone acronym (for example, PST and EST).                                                                                                    |
|        |                                                                                                    | The values for the <i>start-day</i> and <i>end-day</i> arguments are <b>Monday</b> , <b>Tuesday</b> , <b>Wednesday</b> , <b>Thursday</b> , <b>Friday</b> , <b>Saturday</b> , and <b>Sunday</b> .                                                                                     |
|        |                                                                                                    | The values for the <i>start-month</i> and <i>end-month</i> arguments<br>are <b>January</b> , <b>February</b> , <b>March</b> , <b>April</b> , <b>May</b> , <b>June</b> , <b>July</b> ,<br><b>August</b> , <b>September</b> , <b>October</b> , <b>November</b> , and <b>December</b> . |
|        |                                                                                                    | The value for the <i>start-time</i> and <i>end-time</i> arguments are in the format <i>hh:mm</i> .                                                                                                    |
|        |                                                                                                    | The range for the <i>offset-minutes</i> argument is from 0 to 1440 minutes.                                                                                                    |
| Step 3 | exit                                                                                                    | Exits global configuration mode.                                                                                                    |
|        | Example:                                                                                                    |                                                                                                    |
|        | <pre>switch(config)# exit switch#</pre>                                                                                                    |                                                                                                    |
| Step 4 | (Optional) show clock detail                                                                                                    | Displays the configured MOTD banner.                                                                                                    |
|        | Example:                                                                                                    |                                                                                                    |
|        | <pre>switch(config)# show clock detail</pre>                                                                                                    |                                                                                                    |
| Step 5 | (Optional) copy running-config startup-config                                                                                                    | Copies the running configuration to the startup                                                                                                    |
|        | Example:                                                                                                    | configuration.                                                                                                    |
|        | <pre>switch# copy running-config startup-config</pre>                                                                                                    |                                                                                                    |

## **Manually Setting the Device Clock**

You can set the clock manually if your device cannot access a remote time source.

#### Before you begin

Configure the time zone.

#### **SUMMARY STEPS**

- **1.** clock set time day month year
- **2.** (Optional) **show clock**

#### **DETAILED STEPS**

|        | Command or Action                                                      | Purpose                                                                                                    |
|--------|------------------------------------------------------------------------|----------------------------------------------------------------------------------------------------|
| Step 1 | clock set time day month year                                          | Configures the device clock.                                                                                                    |
|        | Example:                                                               | The format for the <i>time</i> argument is <i>hh:mm:ss</i> .                                                                                                    |
|        | switch# clock set 15:00:00 30 May 2008<br>Fri May 30 15:14:00 PDT 2008 | The range for the <i>day</i> argument is from 1 to 31.                                                                                                    |
|        |                                                                        | The values for the <i>month</i> argument are <b>January</b> , <b>February</b> ,<br><b>March</b> , <b>April</b> , <b>May</b> , <b>June</b> , <b>July</b> , <b>August</b> , <b>September</b> ,<br><b>October</b> , <b>November</b> , and <b>December</b> .<br>The range for the <i>year</i> argument is from 2000 to 2030. |
| Step 2 | (Optional) <b>show clock</b>                                           | Displays the current clock value.                                                                                                    |
|        | Example:<br>switch(config)# show clock                                 |                                                                                                    |

#### **Related Topics**

Configuring the Time Zone, on page 3

## **Setting the Clock Manager**

You can configure the clock manager to synchronize all the clocks of the components in the Cisco Nexus chassis.

#### **SUMMARY STEPS**

- 1. clock protocol protocol vdc vdc-num
- **2.** (Optional) **show run clock\_manager**

#### **DETAILED STEPS**

|        | Command or Action                      | Purpose                                                                                         |
|--------|----------------------------------------|-------------------------------------------------------------------------------------------------|
| Step 1 | clock protocol protocol vdc vdc-num    | Configures the clock manager.                                                                   |
|        | Example:<br># clock protocol ptp vdc 2 | The values for the <i>protocol</i> argument are <b>ptp</b> , <b>ntp</b> , and <b>none</b> .     |
|        |                                        | The following describes the values:                                                             |
|        |                                        | • <b>ptp</b> —Synchronizes clocks with Precision Time Protocol (PTP) as described by IEEE 1588. |
|        |                                        | • <b>ntp</b> — Synchronizes clocks with Network Time Protocol (NTP).                            |
|        |                                        | • none—Use clock set to set supervisor clocks.                                                  |
|        |                                        | Note When none is used, the clock in the specified VDC must be configured.                      |

|        | Command or Action                 | Purpose        |                                                                                                    |
|--------|-----------------------------------|----------------|----------------------------------------------------------------------------------------------------|
|        |                                   | Note           | Once the protocol is configured, the clock in the specified VDC must use that protocol.                                      |
|        |                                   | The survey for | For example, if the <b>clock protocol ptp vdc</b><br><b>2</b> command is entered, then PTP should be<br>configured in VDC 2. |
|        |                                   | The range for  | The vac argument is 1 to 8.                                                                                                  |
| Step 2 | (Optional) show run clock_manager | Displays the   | configuration of the clock manager.                                                                                          |
|        | Example:                          |                |                                                                                                    |
|        | #show run clock_manager           |                |                                                                                                    |

## **Managing Users**

You can display information about users logged into the device and send messages to those users.

# **Verifying the Device Configuration**

To verify the configuration after bootstrapping the device using POAP, use one of the following commands:

| Command                                     | Purpose                                                                 |
|---------------------------------------------|-------------------------------------------------------------------------|
| show running-config                         | Displays the running configuration.                                     |
| show startup-config                         | Displays the startup configuration.                                     |
| show time-stamp running-config last-changed | Displays the timestamp when the running configuration was last changed. |

For detailed information about the fields in the output from these commands, see the Cisco Nexus command reference for your device.

### **Default Settings for Basic Device Parameters**

This table lists the default settings for basic device parameters.

#### Table 1: Default Basic Device Parameters

| Parameters       | Default                  |
|------------------|--------------------------|
| MOTD banner text | User Access Verification |
| Clock time zone  | UTC                      |

### **Consistency Checker Commands**

Cisco NX-OS provides consistency checker commands to validate the software state with the hardware state. The result of the consistency checker is logged as either PASSED or FAILED.

2019 May 1 16:31:39 switch vshd: CC\_LINK\_STATE: Consistency Check: PASSED

Consistency checker is a tool that performs the following functions:

- Checks for system consistency
- Helps perform root cause analysis and fault isolation
- Checks for consistency between software and hardware tables

Cisco NX-OS supports the following consistency checker commands.

#### **Table 2: Consistency Checker Commands**

| Command                                                                                                    | Description                                                                                                    |
|----------------------------------------------------------------------------------------------------|----------------------------------------------------------------------------------------------------|
| show consistency-checker copp                                                                                                | Verifies CoPP programming.                                                                                                    |
| show consistency-checker egress-xlate<br>private-vlan                                                                        | Verifies the private VLAN egress-xlate in the hardware.                                                                                                    |
| <pre>show consistency-checker forwarding single-route {ipv4   ipv6} ip-address vrf vrf-name} [brief   detail]</pre>          | Checks for Layer 3 route consistency for a specific route.                                                                                                    |
| <pre>show consistency-checker kim interface {ethernet slot/port   port-channel number   vlan vlan-id} [brief   detail]</pre> | Verifies the internal connectivity between the supervisor<br>and the line card.                                                                                                    |
| show consistency-checker l2 module<br>module-number                                                                          | Verifies that learned MAC addresses are consistent<br>between the software and the hardware. It also shows<br>extra entries that are present in the hardware but not in<br>the software and missing entries in the hardware.                                                                                              |
| <pre>show consistency-checker l3-interface interface ethernet slot/port [brief   detail]</pre>                               | Checks for Layer 3 settings of an interface in the<br>hardware and for the following configuration in the<br>hardware: L3 VLAN, CML Flags, IPv4 Enable, VPN<br>ID. This command works for physical interfaces and<br>interfaces that are part of a port channel. It does not<br>validate subinterfaces or FEX interfaces. |
| show consistency-checker l3-interface module<br>module-number [brief   detail]                                               | Checks for Layer 3 settings of all interfaces in the<br>module and for the following configuration in the<br>hardware: L3 VLAN, CML Flags, IPv4 Enable, VPN<br>ID. This command works for physical interfaces and<br>interfaces that are part of a port channel. It does not<br>validate subinterfaces.                   |

| Command                                                                                                    | Description                                                                                                    |
|----------------------------------------------------------------------------------------------------|----------------------------------------------------------------------------------------------------|
| show consistency-checker link-state module<br>module-number [brief   detail]                                                                                                 | Verifies the software link state of all the interfaces in<br>the module against its hardware link state. This<br>command works for physical Ethernet interfaces and<br>physical Ethernet interfaces that are part of a port<br>channel. It does not validate subinterfaces or FEX<br>interfaces. |
| show consistency-checker membership<br>port-channels [interface port-channel<br>channel-number] [brief   detail]                                                             | Checks for port-channel membership in the hardware<br>in all modules and validates it with the software state.<br>This command runs per port channel.                                                                                                    |
| show consistency-checker membership<br>port-channels [brief   detail]                                                                                                    | Checks for port-channel membership in the hardware<br>in all modules and validates it with the software state.<br>This command runs for all port channels in the system.                                                                                                    |
| <pre>show consistency-checker membership vlan vlan-id {native-vlan   private-vlan interface {ethernet slot/port   port-channel number   native-vlan}} [brief   detail]</pre> | Determines that the VLAN membership in the software<br>is the same as programmed in the hardware. It also<br>ignores the interfaces that are in the STP BLK state.<br><b>Note</b> The <b>private-vlan</b> command does not support<br>the <b>brief</b> or <b>detail</b> option.                  |
| <b>show consistency-checker port-state [module</b><br><i>module-number</i> ] [ <b>brief</b>   <b>detail</b> ]                                                                | Verifies the port state for the specified module.                                                                                                    |
| show consistency-checker stp-state vlan <i>vlan-id</i><br>[brief   detail]                                                                                                   | Determines whether the spanning tree state in the<br>software is the same as programmed in the hardware.<br>This command is run only on interfaces that are<br>operational (up).                                                                                                    |

## **Multicast Consistency Checker**

The multicast consistency checker is a single-route consistency checker for Layer 2 and Layer 3 routes for verifying the state of multicast routes. The multicast consistency checker executes the show commands in each component, parses the relevant information, and then compares the processed information against the other components to check for inconsistencies. The multicast consistency checker commands terminate upon encountering a failure. The **show consistency-checker 12 multicast group** and **show consistency-checker 13 multicast group** commands return the differences in the expected value and the actual value.

The commands support the following output formats:

- verbose: Displays the results in text format.
- detail: Displays the results in JSON format.
- brief: Displays the results in JSON format with minimal details.

The multicast consistency checker verifies the programming consistency of the following Layer 2 components:

• IGMP snooping

- MFDM
- MFIBPI
- MFIBPD
- Hardware tables

The multicast consistency checker verifies the programming consistency of the following Layer 3 components:

- PIM
- MRIB
- IGMP snooping
- MFDM
- MFIBPI
- MFIBPD
- · Hardware tables

### **Output Examples for Multicast Consistency Checker Commands**

The following is an example of IGMP snooping output:

```
switch# show ip igmp snooping groups 225.12.12.28 225.12.12.28 vlan 222
Type: S - Static, D - Dynamic, R - Router port, F - Fabricpath core port
Vlan Group Address Ver Type Port list
222 225.12.12.28 v3 D Eth1/2 Eth1/3 Po12 Po100 Po18
```

The following is an example of MFDM output:

```
switch# show forwarding distribution 12 multicast vlan 222 group 225.12.12.28
225.12.12.28
Vlan: 222, Group: 225.12.12.28, Source: 225.12.12.28
Outgoing Interface List Index: 4
Reference Count: 204
Num L3 usages: 4
Platform Index: 0xa00004
Vpc peer link exclude flag set
Number of Outgoing Interfaces: 5
Ethernet1/2
Ethernet1/3
port-channel12
port-channel18
port-channel100
```

The following is an example of comparing IGMP snooping with MFDM (passed):

L2 PC Receivers : IGMP Snooping: 100, 12, 18 MFDM: 12, 100, 18 CC between IGMP Snooping and MFDM PASSED

The following is an example of comparing IGMP snooping with MFDM (failed):

**Output Examples for Multicast Consistency Checker Commands**